## キャッシュの削除 (FireFoxの場合)

① ブラウザ画面右上の「≡」を押下し「設定」を選択する

|  |                | -   |              | ð                  | $\times$ |  |
|--|----------------|-----|--------------|--------------------|----------|--|
|  | \$             |     |              | $\bigtriangledown$ | ≡        |  |
|  | 同期してデータを保存     |     | ログイン         |                    |          |  |
|  | 新しいタブ          |     | Ctrl+T       |                    |          |  |
|  | 新しいウィンドウ       |     | Ctrl+N       |                    |          |  |
|  | 新しいプライベートウィンドウ |     | Ctrl+Shift+P |                    |          |  |
|  | ブックマーク         |     | >            |                    |          |  |
|  | 履歴             |     | >            |                    |          |  |
|  | ダウンロード         |     | Ctrl+J       |                    |          |  |
|  | パスワード          |     |              |                    |          |  |
|  | アドオンとテーマ       |     | Ctrl+Shift+A |                    |          |  |
|  | 印刷             |     | Ctrl+P       |                    |          |  |
|  | 名前を付けてページを保存   |     | Ctrl+S       |                    |          |  |
|  | このページを検索       |     |              | Ct                 | rl+F     |  |
|  | ۲-۲ –          | 100 | )%           | +                  | 2        |  |
|  | 設定             |     |              |                    |          |  |
|  | その他のツール        |     |              |                    | >        |  |
|  | ヘルプ            |     |              |                    | >        |  |
|  | 終了             |     | Ctrl+Shift+Q |                    |          |  |

② 画面左のウィンドウにて、「プライバシーとセキュリティ」を選択する

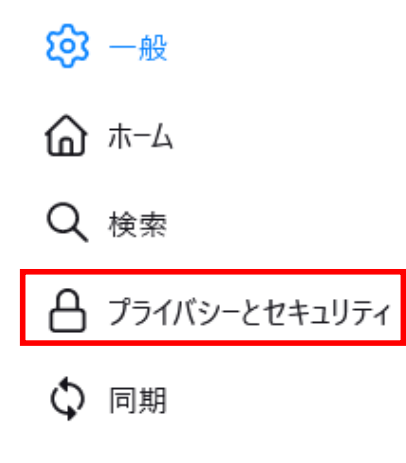

③ 『Cookieとサイトデータ』の「データを消去」ボタンを押下する

## Cookie とサイトデータ

保存された Cookie とサイトデータとキャッシュのディスク使用量は現在 566 KB です。 データを消去…(L) 詳細情報 データを管理…(M)

─ Firefox を閉じたときに Cookie とサイトデータを削除する(C)

④ 「ウェブコンテンツのキャッシュ」にチェックを入れた状態で「消去」ボタンを押下する

例外を管理…(X)

| データを消去                                                                                                    | ×   |  |  |  |  |
|----------------------------------------------------------------------------------------------------|-----|--|--|--|--|
| Firefox に保存した Cookie とサイトデータをすべて消去すると、ウェブサイトからログアウトされるこ<br>とがあります。また、オフラインのウェブコンテンツが削除されます。キャッシュデータの消去は、ログイン<br>状態には影響しません。 |     |  |  |  |  |
| Cookie とサイトデータ (0 bytes)(S)<br>消去すると、ウェブサイトからログアウトされることがあります                                                                |     |  |  |  |  |
| ✓ ウェブコンテンツのキャッシュ (1.9 MB)(W)<br>ウェブサイトの画像とデータの再読み込みが必要になります                                                                 |     |  |  |  |  |
| 消去(上) キャン                                                                                                    | /セル |  |  |  |  |